Windows 10 Introduction.

Here's what you see when you click the Start button. The tiles on the right can be moved, deleted and added to.

| 👿 Ed Schwartz                           | ወ           | S                                         |                                          |
|-----------------------------------------|-------------|-------------------------------------------|------------------------------------------|
| Documents                               |             |                                           |                                          |
| Pictures                                |             |                                           | Windows<br>Feedback                      |
| PC settings                             |             | 49°                                       |                                          |
| File Explorer                           | <b>&gt;</b> | Mission Viejo<br>Partly Cloudy<br>77°/49° |                                          |
| Nitro Pro 8                             |             | Weather                                   | People                                   |
| Perfect Photo Suite 9                   | >           |                                           |                                          |
| Adobe Photoshop Lightroom 5.7<br>64-bit | >           |                                           |                                          |
| Snipping Tool                           | >           | News                                      |                                          |
| 🕤 TeamViewer 9                          | >           |                                           | $\sim$                                   |
| Kicky Notes                             | >           |                                           | 2                                        |
| X I Excel 2013                          | >           |                                           | Monday                                   |
| Adobe Creative Cloud                    | >           | Mail                                      | Calendar                                 |
|                                         |             | S S                                       | tar Wars: C<br>/hich side will you fight |
|                                         |             | Nevanes                                   |                                          |
| Search everywhere                       | Q           |                                           |                                          |
|                                         | (           | S 💶                                       | De Be                                    |

These are notices that pop up to inform you about what's happening.

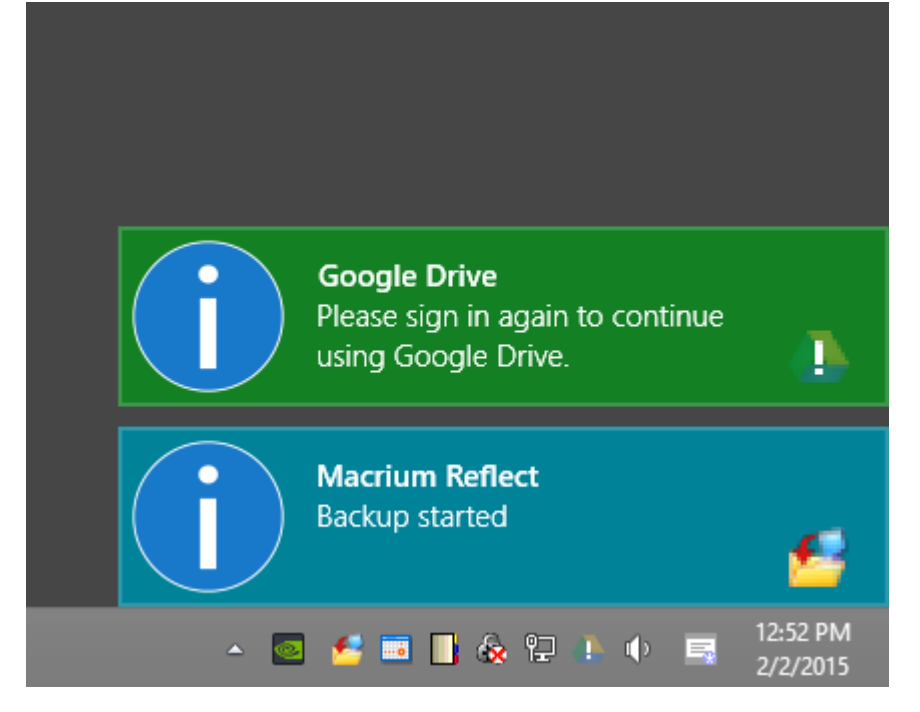

## If you right-click a tile, you get the following options.

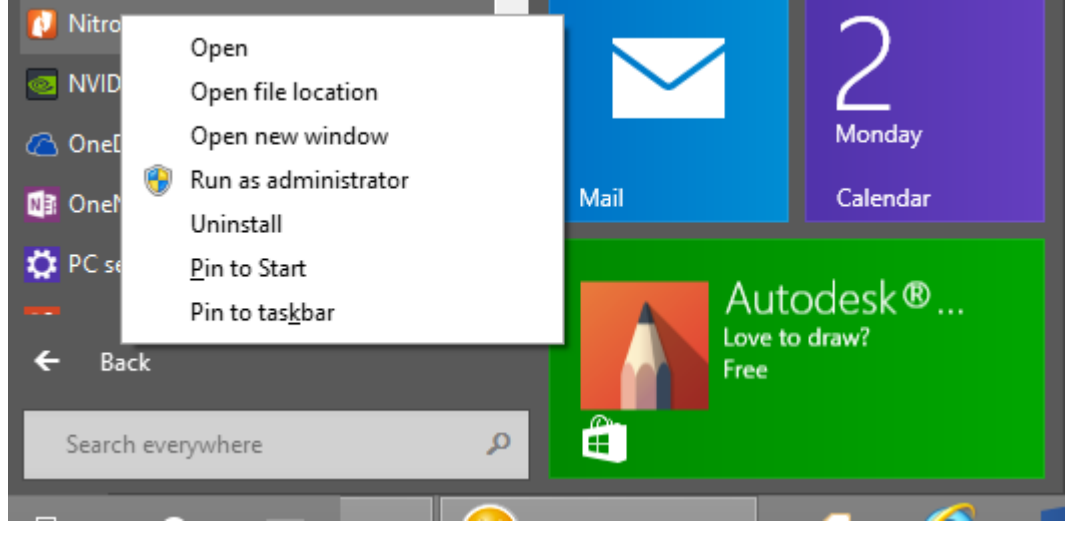

## Notice the new search icon on the Taskbar next to the Start button.

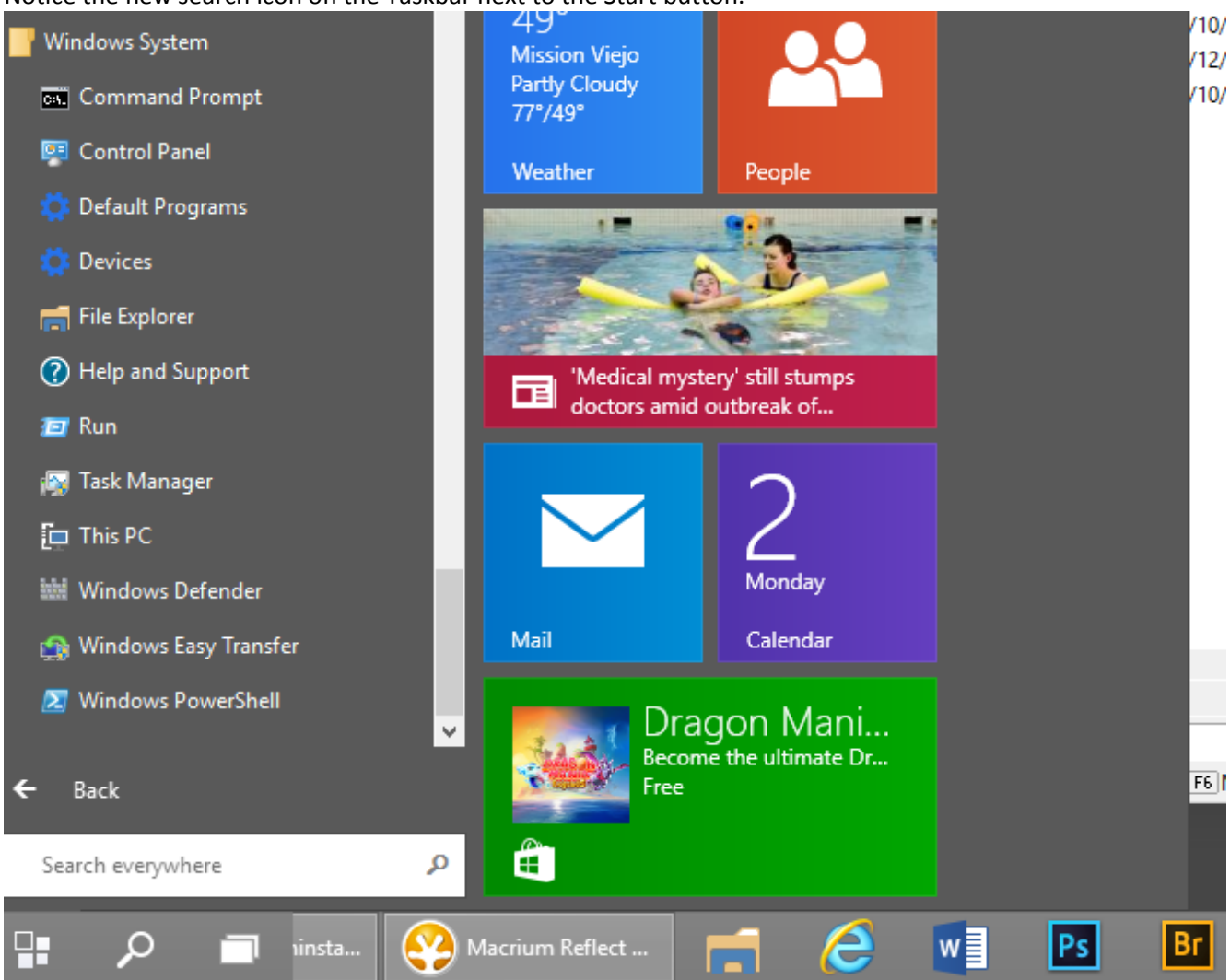

Windows key + F opens the screen below. It used to open a search window but it now opens the search box.

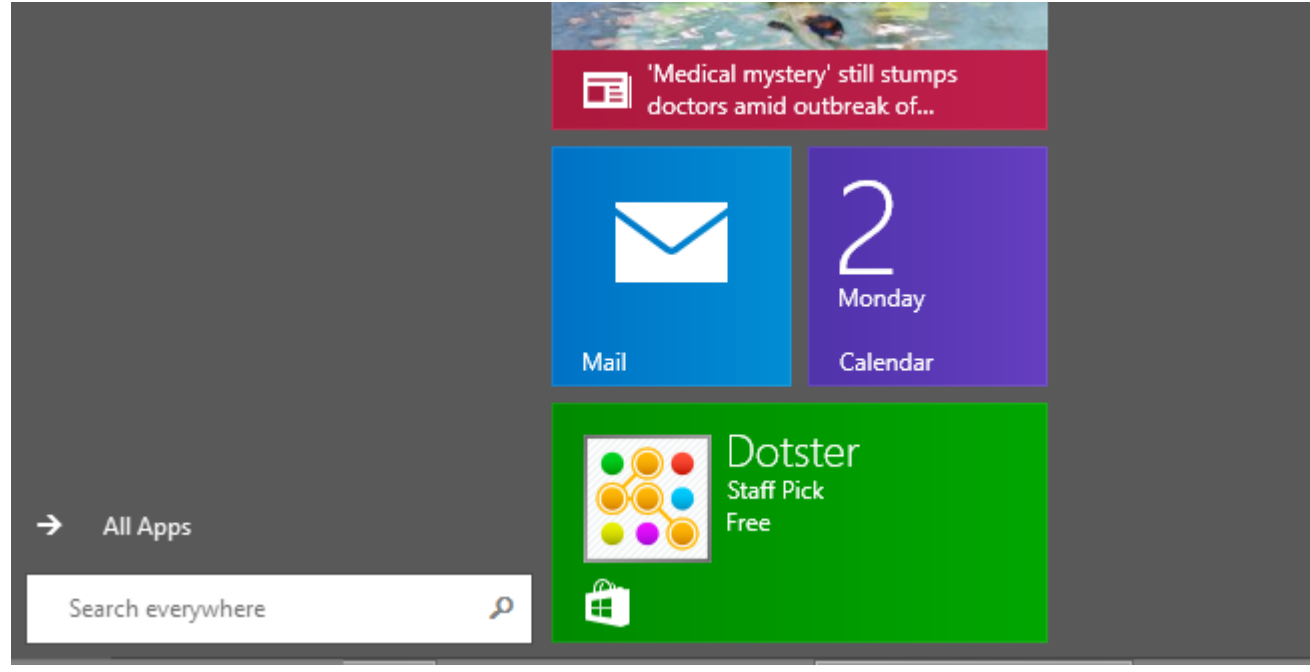

Here, I clicked the File Explorer to expose the menu as shown below.

| 💓 Ed Schwartz | U Pinned             |
|---------------|----------------------|
|               | 🧛 GoogleDrive        |
| Documents     | Creative Cloud Files |
| Pictures      | 📲 Recent folders     |
|               | 🙀 Downloads          |
| PC settings   | 💽 Desktop            |
| File Explorer | > Recent             |
|               | 💼 E_Drive (E:)       |
|               | 📑 Videos             |
|               | 📔 Pictures           |
|               | 📑 Music              |
|               | edwardns             |
|               | 📑 Linda              |
|               | Financial            |
|               | Documents            |
|               |                      |

## Trending now Recent searches 🜣 No recent searches Egypt death sentences Faking crowd noise? Perry's halftime show \$35 computer Manziel enters rehab #GroundhogD 0 W Windows 10.docx ... Store Ps 🔎 Search e Br Q

## When you click the Search icon on Taskbar you get the following.

Windows key + X opens the following. This is the same as right-clicking the Start button.

| Programs and <u>F</u> eatures   | ٦ |
|---------------------------------|---|
| Power Options                   |   |
| Event <u>V</u> iewer            |   |
| System                          |   |
| Device <u>M</u> anager          |   |
| Network Connections             |   |
| Dis <u>k</u> Management         |   |
| Computer Management             |   |
| Command Prompt                  |   |
| Command Prompt ( <u>A</u> dmin) |   |
| Task Manager                    |   |
| Control <u>P</u> anel           |   |
| File <u>E</u> xplorer           |   |
| Search                          |   |
| <u>R</u> un                     |   |
| Sh <u>u</u> t down or sign out  |   |
| <u>D</u> esktop                 |   |

Pressing the Windows key opens or closes the Start menu.

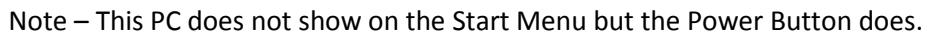

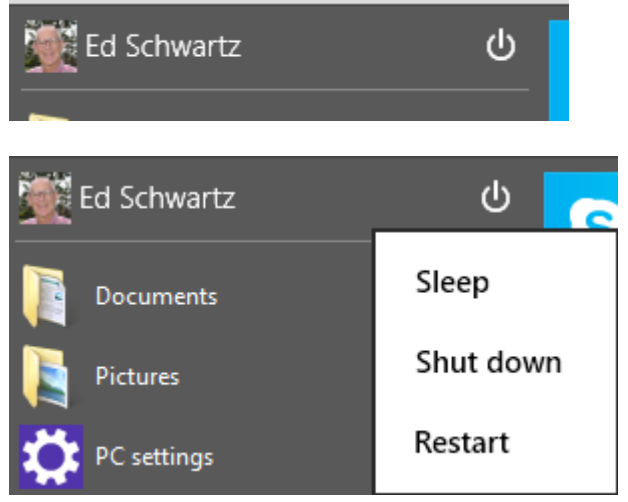

To get the Sign Out option you must click the Start button or the Name.

Here, I clicked my name.

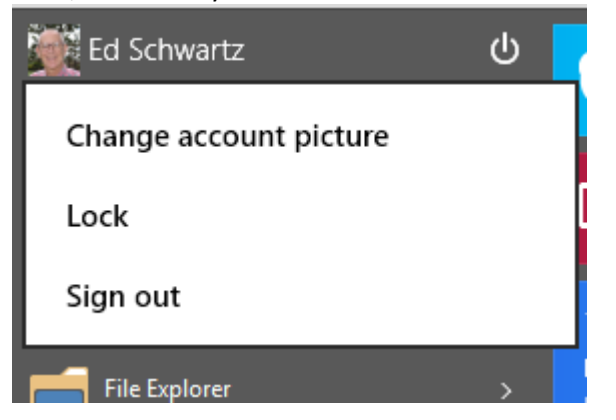

Here, I right-clicked the Start button. Notice the option to sign out.

| Command Prompt ( <u>A</u> dmin)    |                    |
|------------------------------------|--------------------|
| Task Manager                       |                    |
| Control <u>P</u> anel              |                    |
| File <u>E</u> xplorer              | Sign out           |
| Search                             | Sleep              |
| <u>R</u> un                        | Sh <u>u</u> t down |
| <br>Sh <u>u</u> t down or sign out | Restart            |
| <u>D</u> esktop                    | We windows         |